## **ACTIVATE YOUR SHA MEMBERSHIP**

## DESKTOP

- 1. Log in to your account at https://playwaze.com
- 2. Click on "Competitions"
- 3. Scroll down to Memberships & click on the Membership you wish to activate (Mini/Youth/Senior)
- 4. Click "Get Membership"
- 5. Choose either:
  - a. "Booking Myself" if you are an adult player
  - b. or "Booking a Dependant" if you are parent of a child player
    i. If you are booking for a child ensure you then click the Child's Name in the next step
- 6. Fill in any additional details & click continue
- 7. Click Complete

You have completed the process

## APP

- 1. Sign in to the Playwaze App
- 2. Click My Play
- 3. Click "Competitions"
- 4. Scroll down to memberships & click on the membership you wish to activate (Mini / Youth / Senior)
- 5. Click Sign Up & choose either:
  - a. "Booking Myself" if you are an adult player,
  - b. or "Booking a Dependant" if you are parent of a child player
    - i. If you are booking for a child ensure you then click the Child's Name in the next step
- 6. Fill in any additional details & click continue
- 7. Click Complete

You have completed the process